# Adding or Updating Emergency S(MBxt) Alerts for Students

## Step 1 -

Navigate to the <u>CAESAR</u> logiage and login sing your NETID ad password.

#### Step2-

Clickon the Profile tile displayed š } Á CE • theatbout your student homepage.

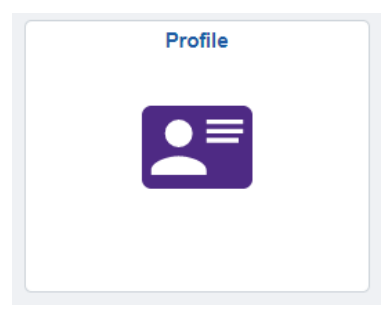

## Step3-

Clickon } v š š ] o • displayeke/form/almeel menu.

| Brofile                                  |                    |                                               | <br>                                    |
|------------------------------------------|--------------------|-----------------------------------------------|-----------------------------------------|
|                                          |                    |                                               | ID<br>                                  |
| Contact Details                          |                    |                                               | <br>Viêw Përsonar Details               |
| upuale Fersonal Details                  | Email              |                                               | A Lindoto Doronnal Dataila              |
| Contact Details                          | Eman               |                                               | •@                                      |
| TIETOILEA                                |                    |                                               | <br>UTIE UTIE                           |
|                                          | -thirtescas        |                                               | аналан алан алан алан алан алан алан ал |
|                                          |                    | - moone of one of the start - Martin - Martin | FIIOIIE U                               |
| adas saaraxinta medi sa con a con conseq | Emergency Contacts |                                               | <br>A Re- United and the help in        |
|                                          |                    |                                               |                                         |
|                                          |                    |                                               |                                         |
|                                          |                    |                                               |                                         |
|                                          |                    |                                               |                                         |
|                                          |                    |                                               |                                         |

## Step4-

Follow directions on the } v š š ] o • pageletetedod, modify a Phone Type of Cellular. Please ure to check the "Use for EmgencyNotification" box, then clck the Save button to eceive SM (stext) emergency alerts.

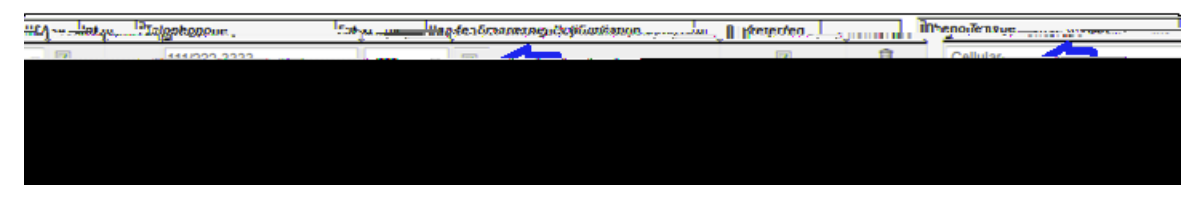

Yourcell phone number must have a Phone Top Cellularin order to receive SM (sext) messaging.

Please allow up to 24 oursfor your information toupdate within Rave, Northwestern's emergemony tification system.